## Web端如何编辑、停用、删除体系培训任务(文 档)

用户登录互海通Web端后,依次点击"体系管理→体系文件→体系培训"进入体系培训界面,点击"状态"可筛选有效/无效任务,点击"编辑、停用、删除"可分别进行对应的操作;

| ۲ | 応次管理             |     | 外部文件 | 内部文件 文件修改 仰     | \$素培训 |      |      |                     |              |              | 公 我的学习记录 |
|---|------------------|-----|------|-----------------|-------|------|------|---------------------|--------------|--------------|----------|
|   | ~能管理             |     |      |                 |       |      |      |                     |              |              |          |
|   | 印印报告             |     | 新増   |                 |       |      |      | 点击"状态"可             | J筛选有效/无效任务   |              |          |
| 0 | 的胎检查             |     | #    | 培训名称            | 培训文件数 | 完成情况 | 完成日期 | 创建时间                | 状态・          | 操作           |          |
| 6 | 本系管理             | ~   | 1    | 测试213245        | 2     | 0/2  |      | 2025-07-09 09:20:59 | 无效           | 编辑  启用   删除  |          |
|   | 体派文件             | ~   | 2    | 人员培训测试时         | 1     | 0/1  |      | 2025-07-08 15:16:20 | 有效           | 编辑 停用 删除     |          |
|   | 外部文件             |     | 3    | 243546          | 1     | 0/1  |      | 2025-07-07 11:01:29 | 无效           | 编辑  启用   删除  |          |
|   | 内部文件             |     | 4    | 21435436        | 1     | 0/1  |      | 2025-07-03 16:40:55 | 有效           | 編輯 停用 删除     |          |
|   | ▼ 又(干IB成<br>体系培训 |     | 5    | 134354          | 1     | 0/3  |      | 2025-07-02 15:20:38 | 有效           | 编辑 停用 删除     |          |
|   | 审核管理             | -   | 6    | 人体系培训界面<br>1214 | 1     | 0/1  |      | 2025-07-01 14:20:29 | 有效           | 编辑 停用 删除     |          |
|   | 安全与隐患            |     | 7    | 测试体系的           | 4     | 0/4  |      | 2025-06-30 21:43:43 | 有效           | 编辑   停用   删除 |          |
|   | 运行记录             | >   |      |                 |       |      |      |                     |              | +            |          |
|   | 体系归档             |     |      |                 |       |      |      | 2,                  | 点击"编辑、停用、删除" | 可分别进行对应      | 的操作      |
|   | 隐患血查             | - 1 |      |                 |       |      |      |                     |              |              |          |

## ①.编辑

点击"编辑"进入编辑体系培训界面,可根据需要修改培训名称、修改培训文件或删除培训文件,然 后点击"下一步",回到编辑体系培训界面,根据需求修改培训对象或删除培训对象后点击"确 定",提交修改后的培训任务到相关培训对象的工作台

| ←编辑                         | 体系培训            |                                      |               |             |                   |                |                  |
|-----------------------------|-----------------|--------------------------------------|---------------|-------------|-------------------|----------------|------------------|
| 1 通<br>培训名称<br>测试体系<br>培训文件 | 择体系文件           | 2 选择培训对象                             |               |             |                   |                |                  |
| 选择文件                        | * 批量删除<br>文件编号  | 文件名称                                 | 文件分类 ▼        | 文件分类        | 附件                | 附录             | 操作               |
|                             | 公告1999年第1号      | 关于第二批国际航行船舶及其公司强制实施《国际安全管理规<br>则》的通告 | 外部文件          | 规章(综合)      | 5.交通部海事局关于第二批国际航行 |                | 删除               |
|                             | 江苏海事局通告2022年第4号 | 江苏海事局桥区水域水上交通安全监督管理规定                | 外部文件          | 规章(通航)      | 江苏海事局桥区水域水上交通安全监  |                | 删除               |
|                             | CZB/02          | 台风小结表                                | 内部文件          | 职责手册        |                   | 02台风小结表.doc    | 删除               |
|                             | 21355           | 污水处理检测报告                             | 内部文件          | 管理手册        | CX0401培训需求表.doc   |                | 删除               |
|                             |                 |                                      |               |             |                   |                | 4条 10祭/页 🗸       |
|                             |                 |                                      |               |             |                   | 15.4           |                  |
|                             |                 | 3、点击"编辑"进入编辑体系培训                     | 川界面,可根据需要修改培训 | 名称、修改培训又件或删 | 僚培训又件, 然后点击"ト·    | — <del>"</del> |                  |
|                             |                 |                                      |               |             |                   |                | € <b>)</b><br>*≇ |
|                             |                 |                                      |               |             |                   |                | EZIGAI           |
|                             |                 |                                      |               |             |                   |                | 取消下一步            |

| ← 编辑体系培训       |            |             |              |                                                                       |           |         |  |  |  |  |
|----------------|------------|-------------|--------------|-----------------------------------------------------------------------|-----------|---------|--|--|--|--|
| 1 选择体          | 本系文件 ————— | ② 选择部间对象    |              |                                                                       |           |         |  |  |  |  |
| 培训 <b>对象</b> * | 批量删除       |             |              |                                                                       |           |         |  |  |  |  |
|                | 部门         | 登录账号        | 姓名           | 角色 ▼                                                                  | 操作        |         |  |  |  |  |
|                | 技术部        | 18762309151 | 鲍磊           | 机务主管体系办主任.别试账号,人事主管,人事主任,机务经理,采购<br>经理,运营主管,采购主管,船长,老轨,商务经理,指导员,子管理员, | 删除        |         |  |  |  |  |
|                |            | 测试          | 测试           |                                                                       | 删除        |         |  |  |  |  |
|                | 技术部        | 15252572912 | 贺春旭          | 机务主管,体系办主任、测试账号,人事主管,人事主任、机务经理、采购<br>经理。运营主管、采购主管部长,老机。商务经理,指导员,子管理员  | 删除        |         |  |  |  |  |
|                | 技术部        | 18918604726 | Henry        | 船舶管理系统超级管理员,机务主管,体系办主任,人事主管,八事主<br>任,机务经理,采购经理,运营主管,采购主管,船长,老轨,商务经理   | 删除        |         |  |  |  |  |
|                |            |             |              |                                                                       | 4 条 10条/页 | ī 🗸     |  |  |  |  |
|                |            |             | 4、根据需求修改培训对约 | ↓<br>象或删除培训对象后点击"确定"                                                  |           |         |  |  |  |  |
|                |            |             |              |                                                                       |           |         |  |  |  |  |
|                |            |             |              |                                                                       |           |         |  |  |  |  |
|                |            |             |              |                                                                       |           | い<br>業注 |  |  |  |  |
|                |            |             |              |                                                                       |           |         |  |  |  |  |
|                |            |             |              |                                                                       | 取消 上一步    | 确定      |  |  |  |  |

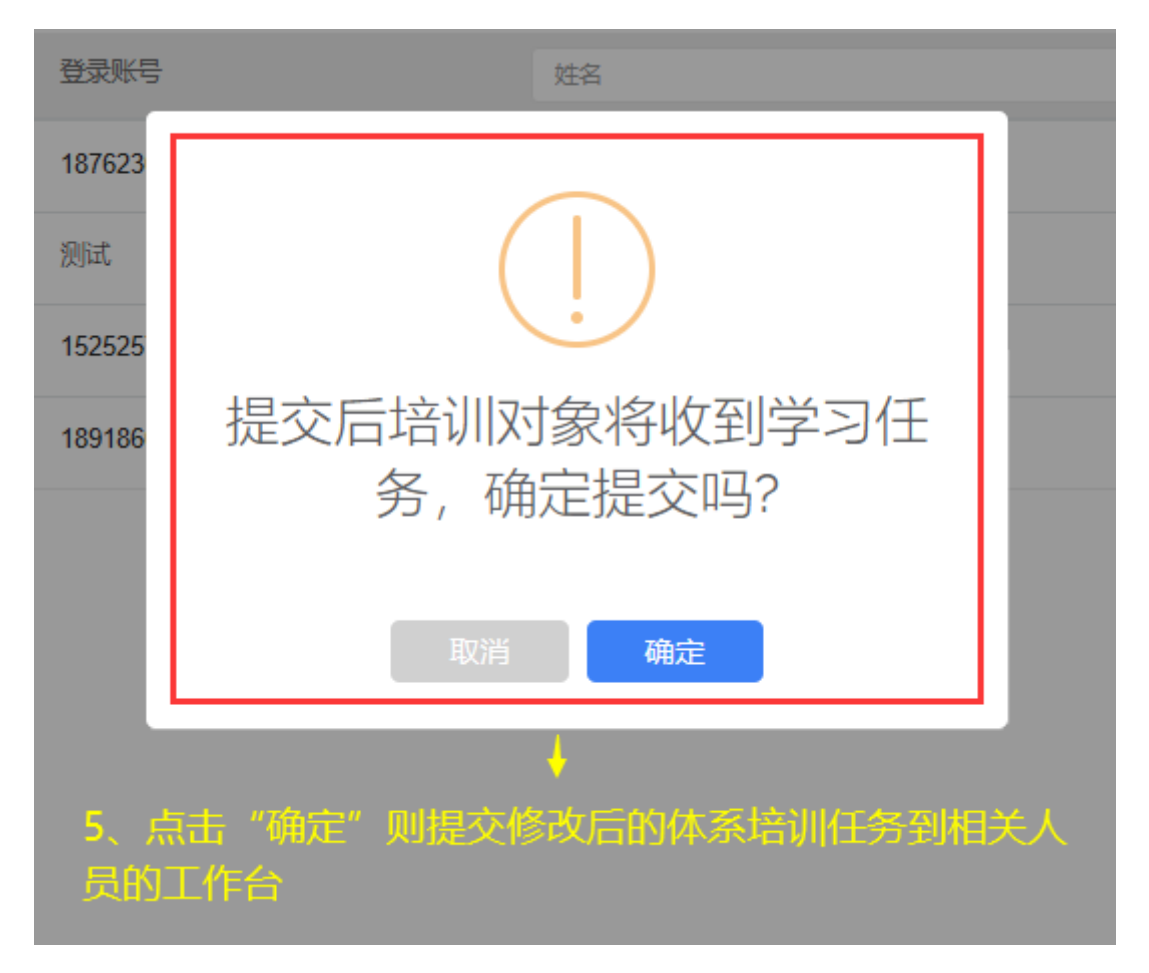

②.停用

点击"停用",跳出中间弹窗,点击"确定"则关闭该项学习任务;

| 外部文件 | 内部文件 文件修改 体 | ·蔡培训  |                                    |        |                     |      |          | <u>0</u> 我的学习记录 |
|------|-------------|-------|------------------------------------|--------|---------------------|------|----------|-----------------|
| 新増   |             |       |                                    |        |                     |      |          |                 |
| #    | 培训名称        | 培训文件数 | 完成情况                               | 完成日期   | 创建时间                | 状态 ▼ | 操作       |                 |
| 1    | 测试213245    | 2     | 0/2                                |        | 2025-07-09 09:20:59 | 无效   | 编辑 启用 删除 |                 |
| 2    |             | 1     | 0/1                                |        | 2025-07-08 15:16:20 | 有效   | 編輯 停用 删除 |                 |
| 3    | 243546      | 1     |                                    |        | 2025-07-07 11:01:29 | 无效   | 编辑 启用 删除 |                 |
| 4    | 21435436    | 1     |                                    |        | 2025-07-03 16:40:55 | 有效   | 编辑 停用 删除 |                 |
| 5    | 134354      | 1     |                                    | 关闭 确宁信 | 2025-07-02 15:20:38 | 有效   | 编辑 停用 删除 |                 |
| 6    | 1214        | 1     | 停用后子习证另待天间,确定停<br>用吗?              |        | 2025-07-01 14:20:29 | 有效   | 编辑停用制除   |                 |
|      |             |       | 用吗?<br>政治 确定<br>4、点击"确定",则关闭该项学习任务 |        |                     |      |          |                 |

## ③.删除

点击"删除",跳出中间删除弹窗,点击确定则删除该项培训任务。

| 外部文件 | 内部文件 文件修改 | 体系培训  |      |      |                     |                    |          | A.我的学习记录 |
|------|-----------|-------|------|------|---------------------|--------------------|----------|----------|
| 新増   |           |       |      |      |                     |                    |          |          |
| #    | 培训名称      | 培训文件数 | 完成情况 | 完成日期 | 创建时间                | 状态 ▼               | 操作       |          |
| 1    | 测试213245  | 2     | 0/2  |      | 2025-07-09 09:20:59 | 无效                 | 編輯 启用 删除 |          |
| 2    |           | 1     | 0/1  |      | 2025-07-08 15:16:20 | 有效                 | 編輯 停用 删除 |          |
| 3    | 243546    | 1     |      |      | 2025-07-07 11:01:29 | 无效                 | 編輯 启用 删除 |          |
| 4    | 21435436  | 1     |      |      | 2025-07-03 16:40:55 | 有效                 | 編輯 停用 删除 |          |
| 5    | 134354    | 1     | ·    |      | 2025-07-02 15:20:38 | 有效<br>啊你个"别心中情况前家。 | 編輯 停用 删除 |          |
| 6    | 1214      | 1     | 确定要删 | 除吗?  | 2025-07-01 14:20:29 |                    | 编辑 停用 删除 |          |
|      |           |       | 取消   | 确定   |                     |                    |          |          |
|      |           |       |      |      |                     |                    |          |          |